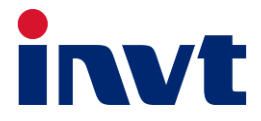

## **Operation Manual**

## iMars BD3KTL-PS

## **Energy Storage Inverter**

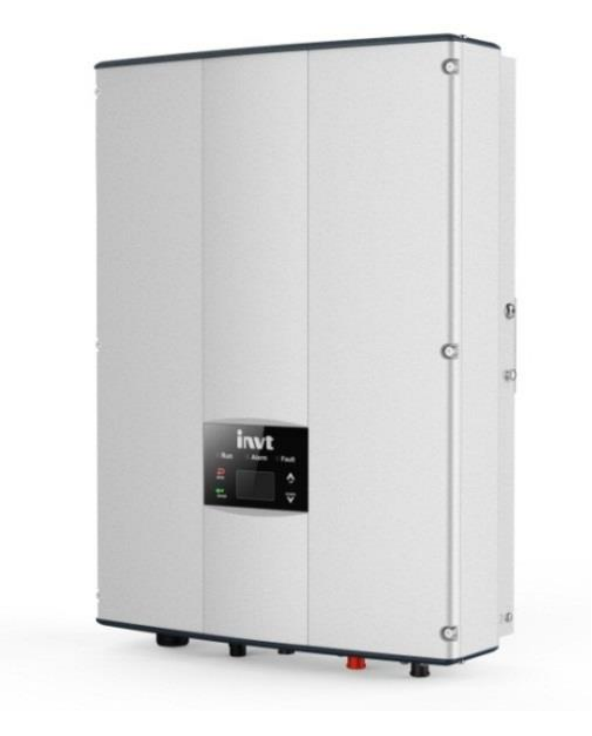

INVT Solar Technology (Shenzhen) CO., LTD

## Preface

Thank you for choosing energy storage inverter.

3kW energy storage inverter is a bi-directional and high frequency isolated inverter. It is able to generate power from battery to feed the grid (utility) and also can charge the battery from the grid.

This manual contains detailed information of installation, application, trouble shooting, procedures and maintenance of 3kW energy storage inverter. In order to ensure correct use and high performance, please read this manual carefully and follow all safety precautions seriously before any moving, installing, operating and maintaining.

The monitoring software for the energy storage inverter can be achieved in our website. Please install monitoring software in your mobile phone or computer after downloading.

The inverter complies with local regulations and laws on grid feeding.

The manual needs to be kept well and can be accessed easily.

This manual is for qualified personnel. The tasks described in this manual may be performed by qualified personnel only.

All rights reserved. The contents in this document are subject to change without notice.

There may be data deviation because of product improving. Detailed information is in accordant with the final product.

## Content

| Preface                              | i  |
|--------------------------------------|----|
| Content                              | ii |
| Chapter 1 Safety precautions         | 1  |
| 1.1 Warning                          | 1  |
| 1.2 Safety guidance                  | 2  |
| 1.3 Transportation & installation    | 3  |
| 1.4 Operation                        | 3  |
| 1.5 Maintenance & Replacement        | 4  |
| 1.6 Recycle                          | 5  |
| Chapter 2 Product overview           | 6  |
| 2.1 Energy-storage system            | 6  |
| 2.2 Product appearance               | 7  |
| 2.3 Label description                |    |
| 2.4 DRM instruction                  | 9  |
| 2.5 Dimension and weight             | 10 |
| Chapter 3 Storage                    | 11 |
| Chapter 4 Installation               | 12 |
| 4.1 Unpacking confirmation           |    |
| 4.2 Preparation before installation  | 14 |
| 4.2.1 Tools and Instrument           | 14 |
| 4.2.2 Selecting Mounting Location    | 15 |
| 4.3 Wall-Mounted Installation        | 17 |
| 4.4 Electrical installation          | 19 |
| 4.4.1 Grid connection                | 19 |
| 4.4.2 Battery connection             | 20 |
| 4.4.3 Communication connection       | 23 |
| 4.4.4 RS485 Communication connection | 23 |

| 4.4.5 DRM connection             | 24 |
|----------------------------------|----|
| Chapter 5 Commissioning          | 26 |
| Chapter 6 Display panel          | 27 |
| 6.1 LED indicators               |    |
| 6.2 Operation panel              |    |
| 6.2.1 Button instruction         | 28 |
| 6.2.2 LCD screen                 | 28 |
| 6.2.3 Functions operation        | 29 |
| 6.3 Grid standard Choice         |    |
| Chapter 7 Maintenance & Cleaning |    |
| Chapter 8 Troubleshooting        | 40 |
| Chapter 9 Technical parameter    | 43 |
| Chapter 10 Contact us            | 44 |

# **Chapter 1 Safety precautions**

This inverter has been designed and tested strictly according to international safety regulations. Read all safety instructions carefully prior to any work and observe them at all times when working on or with the inverter.

Incorrect operation or work may cause:

- injury or death to the operator or a third party;
- damage to the inverter and other properties belonging to the operator or a third party.

This chapter describes various warning symbols in this manual. It is intended to provide the installers and the users with all safety information about installation, operation, and use of the inverter.

#### Disclaimer

INVT shall not be liable for any consequence caused by any of the following events:

- Damage cause by transportation;
- Storage conditions that do not meet the requirements specified in this manual;
- Incorrect storage, installation, or use;
- Installation or use by unqualified personnel;
- Failure to comply with the operation instructions and safety precautions in this manual;
- Operation in extreme environments which are not covered in this manual;
- Operation beyond specified ranges;
- Unauthorized modifications which are not covered in this document;
- Device damage due to force majeure(such as lighting, earthquakes, fire, and storms);
- Warranty expiration without extension of the warranty service;
- Installation or use in environments which are not specified in related international standards;

### 1.1 Warning

This manual provides relevant information with icons to highlight the physical property safety of the users to avoid device damage and physical injury.

The icons used in this manual are listed below:

| Symbols Name Instruction                                                                                           |                | Abbreviation                                                                            |      |
|----------------------------------------------------------------------------------------------------|----------------|-----------------------------------------------------------------------------------------|------|
|                                                                                                    | Danger         | Serious physical injury or even death may occur if not follow the relative requirements | A    |
| Warning Warning Warning Physical injury or damage to the devices may occur if not follow the relative requirements |                |                                                                                         |      |
| Do not                                                                                                    | Do not         | Damage may occur if not follow the relative requirements                                | 1    |
| Hot surface                                                                                                    | Hot<br>surface | Sides of the device may become hot. Do not touch.                                       |      |
| Note                                                                                                    | Note           | Physical hurt may occur if not follow the relative requirements                         | Note |

## 1.2 Safety guidance

| 5min | • Before performing maintenance tasks, power off the inverter, disconnect all circuits and wait at least 5minutes.                                                                                                    |
|------|----------------------------------------------------------------------------------------------------|
|      | <ul> <li>Please check the product package upon receiving the product. If there is any question, please contact the transportation company and local distributor immediately.</li> <li>Use only recommended accessories from installer. Otherwise, not-qualified tools may cause a risk of fire, electric shock, or injury to persons.</li> <li>Ensure there is no strong electromagnetic interference which is generated by other electronic/electrical devices around the installation location.</li> <li>Do not disassemble this inverter yourself. It contains no user-serviceable parts. Attempt to service this inverter yourself may cause a risk of electrical shock or fire and will void the warranty from the manufacturer.</li> <li>This inverter is heavy. It should be lifted by at least two persons.</li> <li>To avoid a risk of fire and electric shock, make sure that existing wiring is in good condition and that the wire is not undersized. Do not operate the inverter with damaged or substandard wiring.</li> <li>AC breaker and Battery circuit breaker are used as disconnect devices and these disconnect devices shall be easily accessible.</li> </ul> |
|      | • The shell or radiator may become hot during inverter running. Do not touch to avoid hurt.                                                                                                    |

| <ul> <li>Proper and reliable grounding is a must before operation.</li> </ul>                                                                                                    |
|----------------------------------------------------------------------------------------------------|
| • Do not open the surface cover of inverter unless authorized. The electrical parts and components inside the inverter are electrostatic-sensitive. Take measures to avoid electrostatic discharge during relevant operation. |

Note: Only certified electricians are allowed to install, connect cables for, commission, maintain, troubleshoot, and replace the inverter. They should:

- Receive professional training;
- Read through this manual and follow all the precautions;
- Be familiar with the safety specifications about the electrical system;
- Understand the composition and working principles of the Energy-storage system and local regulations;
- Wear proper personal protective equipment(PPE);

### **1.3 Transportation & installation**

|        | • During storage and transportation, ensure that the packaging and unit       |
|--------|-------------------------------------------------------------------------------|
|        | are complete, dry and clean.                                                  |
|        | • This inverter is heavy. It should be lifted by at least two persons.        |
|        | • To ensure the normal and safe operation of the energy storage inverter      |
|        | and avoid personal injury, Please select proper handling and installation     |
|        | tools and take mechanical protection measures to protect personal             |
|        | safety, such as wearing smashing shoes, coverall and so on.                   |
| ^      | Only certified electricians are allowed to install.                           |
|        | • Do not install the inverter in areas with flammable or explosive            |
| $\sim$ | materials.                                                                    |
|        | • Do not install the inverter in a place where a person can easily touch it.  |
|        | • To avoid a risk of electric shock, please remove rings, bracelets and       |
|        | other metal jewelry on your hands before installation and electrical          |
|        | connection.                                                                   |
|        | • To avoid a risk of destroy, the input voltage should be within specified    |
|        | ranges                                                                        |
|        | <ul> <li>Proper and reliable grounding is a must before operation.</li> </ul> |
|        | · · · · ·                                                                     |

#### **1.4 Operation**

| ٠ | Operate the inverter by qualified personnel after getting permission from  |
|---|----------------------------------------------------------------------------|
|   | the local power department.                                                |
| • | All electrical installations must be in accordance with local and national |
|   | electrical codes.                                                          |

All cables must be firmly attached, undamaged, properly insulated and adequately dimensioned.
Do not open the enclosure when the inverter is working or any circuits is connecting to the inverter.

### 1.5 Maintenance & Replacement

|    | • Do not disassemble this inverter yourself. It contains no user-serviceable                                                                                                    |
|----|----------------------------------------------------------------------------------------------------|
|    | parts. Attempt to service this inverter yourself may cause a risk of                                                                                                    |
|    | electrical shock or fire and will void the warranty from the manufacturer.                                                                                                    |
|    | Only certified electriciuans are allowed to maintain, troubleshoot, and                                                                                                    |
|    | replace the inverter.                                                                                                    |
|    | Please contact the distributor or manufacturer if need maintenance.                                                                                                    |
|    | Temporary warning signs or fences must be placed to prevent                                                                                                    |
|    | unauthorized personnel from entering the maintenance area.                                                                                                    |
|    | • Authorized service personnel should reduce the risk of electrical shock by                                                                                                    |
|    | disconnecting AC and battery from the inverter before attempting any                                                                                                    |
|    | maintenance or cleaning or working on any circuits connected to the                                                                                                    |
|    | inverter. Turning off controls will not reduce this risk. Internal capacitors                                                                                                    |
|    | can remain charged for 5 minutes after disconnecting all sources of                                                                                                    |
| 14 | power.                                                                                                    |
|    |                                                                                                    |
|    | • Please observe the static electricity protection regulations and do well in                                                                                                    |
|    | • Please observe the static electricity protection regulations and do well in anti-static measures because there are mostly electrostatic sensitive                                                                                                    |
|    | <ul> <li>Please observe the static electricity protection regulations and do well in<br/>anti-static measures because there are mostly electrostatic sensitive<br/>circuits and devices in the internal.</li> </ul>                                                                                                    |
|    | <ul> <li>Please observe the static electricity protection regulations and do well in anti-static measures because there are mostly electrostatic sensitive circuits and devices in the internal.</li> <li>Use only recommended accessories from installer. Otherwise,</li> </ul>                                                                                                    |
|    | <ul> <li>Please observe the static electricity protection regulations and do well in anti-static measures because there are mostly electrostatic sensitive circuits and devices in the internal.</li> <li>Use only recommended accessories from installer. Otherwise, not-qualified tools may cause a risk of fire, electric shock, or injury to</li> </ul>                                                                                                    |
|    | <ul> <li>Please observe the static electricity protection regulations and do well in anti-static measures because there are mostly electrostatic sensitive circuits and devices in the internal.</li> <li>Use only recommended accessories from installer. Otherwise, not-qualified tools may cause a risk of fire, electric shock, or injury to persons.</li> </ul>                                                                                                    |
|    | <ul> <li>Please observe the static electricity protection regulations and do well in anti-static measures because there are mostly electrostatic sensitive circuits and devices in the internal.</li> <li>Use only recommended accessories from installer. Otherwise, not-qualified tools may cause a risk of fire, electric shock, or injury to persons.</li> <li>Do not touch an energized inverter, because the heat sink reaches a high</li> </ul>                                                                                                    |
|    | <ul> <li>Please observe the static electricity protection regulations and do well in anti-static measures because there are mostly electrostatic sensitive circuits and devices in the internal.</li> <li>Use only recommended accessories from installer. Otherwise, not-qualified tools may cause a risk of fire, electric shock, or injury to persons.</li> <li>Do not touch an energized inverter, because the heat sink reaches a high temperature.</li> </ul>                                                                                                    |
|    | <ul> <li>Please observe the static electricity protection regulations and do well in anti-static measures because there are mostly electrostatic sensitive circuits and devices in the internal.</li> <li>Use only recommended accessories from installer. Otherwise, not-qualified tools may cause a risk of fire, electric shock, or injury to persons.</li> <li>Do not touch an energized inverter, because the heat sink reaches a high temperature.</li> <li>Contact your supplier if all the condition are OK but the fault still exists.</li> </ul>                                                                                                    |
|    | <ul> <li>Please observe the static electricity protection regulations and do well in anti-static measures because there are mostly electrostatic sensitive circuits and devices in the internal.</li> <li>Use only recommended accessories from installer. Otherwise, not-qualified tools may cause a risk of fire, electric shock, or injury to persons.</li> <li>Do not touch an energized inverter, because the heat sink reaches a high temperature.</li> <li>Contact your supplier if all the condition are OK but the fault still exists.</li> <li>Do not close or touch any charged metal conductor parts of the running</li> </ul>                                                                  |
|    | <ul> <li>Please observe the static electricity protection regulations and do well in anti-static measures because there are mostly electrostatic sensitive circuits and devices in the internal.</li> <li>Use only recommended accessories from installer. Otherwise, not-qualified tools may cause a risk of fire, electric shock, or injury to persons.</li> <li>Do not touch an energized inverter, because the heat sink reaches a high temperature.</li> <li>Contact your supplier if all the condition are OK but the fault still exists.</li> <li>Do not close or touch any charged metal conductor parts of the running system, otherwise it may cause a risk of electric shock or fire.</li> </ul> |

### 1.6 Recycle

| X | • |
|---|---|
|   |   |
| _ |   |

Do not dispose of the product as household garbage. The user has the responsibility to send the inverter to the designated organization for recycling and disposal.

## **Chapter 2 Product overview**

This chapter mostly shows the inverter appearance, label and so on.

#### 2.1 Energy-storage system

The energy storage system is composed of battery, inverter, distribution box, smart meter, circuit breakers and public power grid.

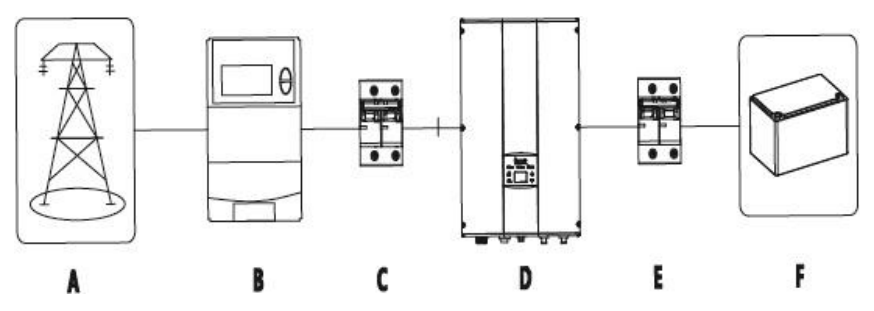

Figure 2.1 Energy-storage system

| А    | В               | С          | D        | E         | F       |
|------|-----------------|------------|----------|-----------|---------|
| Grid | Distributor box | AC breaker | Inverter | DC switch | Battery |

### 2.2 Product appearance

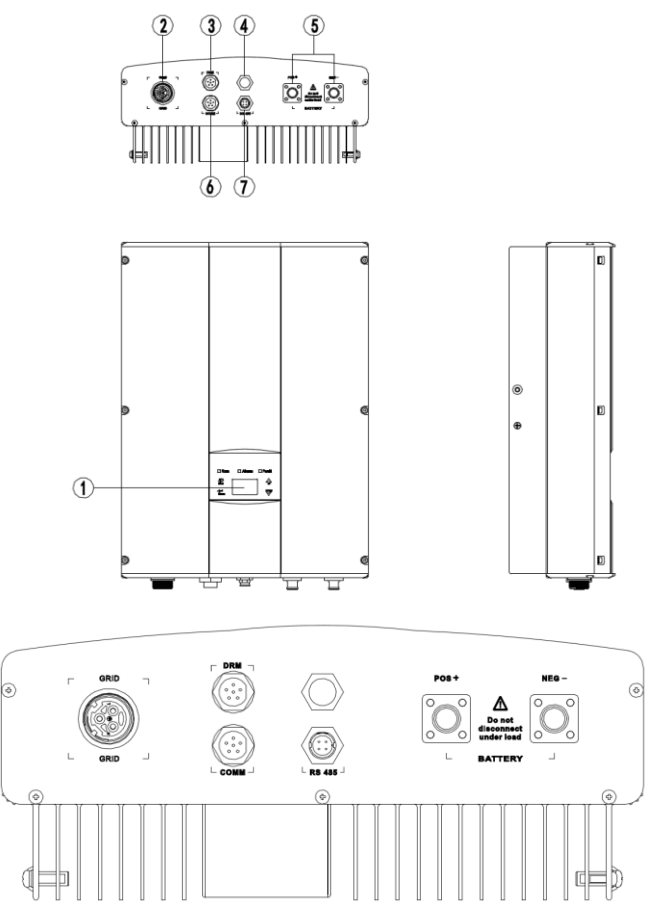

Fig 2.2 product appearance

| Table 2-1 | Parts | instruction |
|-----------|-------|-------------|
|-----------|-------|-------------|

| No. | Name                     | Instruction                               |
|-----|--------------------------|-------------------------------------------|
| 1   | LCD display panel        | LCD display, operation buttons, LEDs      |
| 2   | AC Grid connectors       | AC Grid input                             |
| 3   | DRM port                 | DRM0 input                                |
| 4   | /                        | /                                         |
| 5   | Battery connectors       | Battery input                             |
| 6   | Communication port       | Communicate with monitoring system        |
| 7   | RS485 communication port | Communicate with monitoring system or BMS |

### 2.3 Label description

| invt                  | Energy-Storage<br>Inverter |     |
|-----------------------|----------------------------|-----|
| iMars BD3KTL-PS       | 5                          | -   |
| Battery Input (Li-ion | ,Lead-acid)                |     |
| Nominal DC voltage    | 48V                        |     |
| DC voltage Range      | 42V-58V                    |     |
| Max. charging Curre   | ent 60A                    | -   |
| Max. discharging Cu   | urrent 65A                 |     |
| AC Output             | 0                          |     |
| Nominal Voltage       | 230V                       |     |
| Nominal Current       | 13A                        |     |
| Rated Power           | 3kVA                       |     |
| Frequency             | 50Hz/60Hz                  |     |
| Power factor range    | 0.95un ~0.95ov             |     |
| Temperature           | -25℃~+60℃                  |     |
| Protective Class      | I                          |     |
| Inverter topology     | Non-isolated               |     |
| Ingress protection    | IP65                       |     |
|                       | Cac 2                      | 3   |
| AS                    | /NZS 4777.2:2015           |     |
|                       | -<br>Made in China         | 4   |
| INVT Solar Technology | (Shenzhen) Co. Itd         | -11 |

- (1) Trademark and product model
- (2) Important technical specifications
- (3) Compliance symbols
- (4) Company name and country of manufacture

| Symbol | description                                                                 |  |  |  |  |
|--------|-----------------------------------------------------------------------------|--|--|--|--|
|        | • TUV certification identification. The inverter obtains TUV certification. |  |  |  |  |
| CE     | • CE certification identification. The inverter conforms to CE instruction. |  |  |  |  |
| Cac    | CQC certification identification. The inverter obtains CQC certification    |  |  |  |  |

### 2.4 DRM instruction

|       | DRM 1 | DRM 2 |
|-------|-------|-------|
| DRM 3 | DRM 4 | DRM 5 |
| DRM 6 | DRM 7 |       |

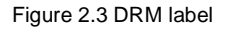

Table 2-2 DRMs instruction

| No. | Mode | Requirement                                                                         |
|-----|------|-------------------------------------------------------------------------------------|
| 1   | DRM0 | Operter the disconnection devise                                                    |
| 2   | DRM1 | Do not consume power                                                                |
| 3   | DRM2 | Do not consume at more than 50% of rated power                                      |
| 4   | DRM3 | Do not consume at more than 75% of rated power AND Source reactive power if capable |
| 5   | DRM4 | Increase power consumption(subject to constraints from other active DRMs)           |
| 6   | DRM5 | Do not generate power                                                               |
| 7   | DRM6 | Do not generate at more than 50% of rated power                                     |
| 8   | DRM7 | Do not generate at more than 75% of rated power AND Sink reactive power if capable  |
| 9   | DRM8 | Increase power generation(subject to constraints from other active DRMs)            |

Note: The inverter only realize the DRM0 function.

### 2.5 Dimension and weight

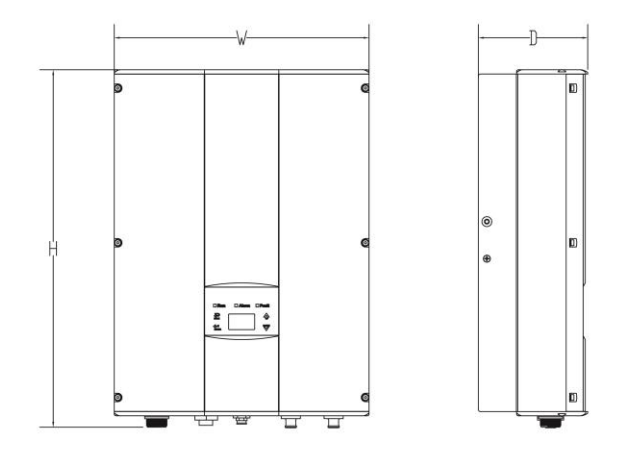

Fig 2.4 Outline dimension

| Table 2-3 | Outline di | mension | and net | weight | of the | inverter |
|-----------|------------|---------|---------|--------|--------|----------|
|           |            |         |         |        |        |          |

| Model | H(mm) | W(mm) | D(mm) | N.W(kg) |
|-------|-------|-------|-------|---------|
| 3kW   | 507   | 360   | 150   | 20      |

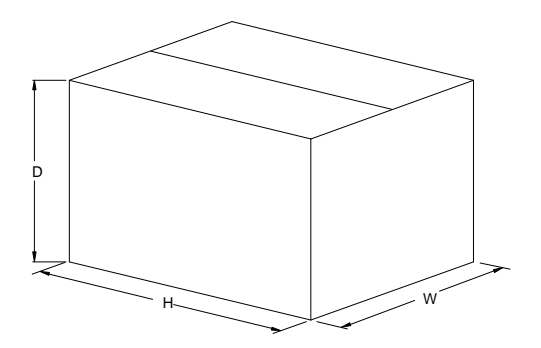

Fig 2.5 Dimension for paper package

Table 2-4 Package dimension and gross weight

| Model | H (mm) | W (mm) | D (mm) | Gross weight(kg) | Packing material |
|-------|--------|--------|--------|------------------|------------------|
| 3kW   | 630    | 470    | 284    | 22               | Paper            |

## **Chapter 3 Storage**

The following requirements should be met when the inverter needs to be stored prior to installation:

- Do not unpack.
- Store in a clean and dry place and protect from dust and water vapor corrosion.
- Keep the storage temperature at -30℃~+70℃ and the humidity at 5%~95%RH.
- It is suggested that the stacking layers should be placed according to the original delivery when multiple inverters are stacked. To avoid personal injury or device damage, stack with caution to prevent them from falling over.
- Keep away from chemical corrosive substance, otherwise it will corrode the inverter.
- Regular inspection is required during the storage. Replace the packing materials when necessary.
- After long-term storage, the inverter needs to be inspected and tested by qualified persons before it is put into use.

## **Chapter 4 Installation**

This chapter shows installation, electrical connection. And the electrical connection contains grid connection, battery connection, communication connection.

Please read this chapter carefully before installation and make sure that the installation of the inverter is completed by a professional technician.

## 4.1 Unpacking confirmation

Before installation, please inspect the unit. Be sure that nothing inside the package is damaged, and the information on the nameplate of the inverter is the ordered one. If there is any question, please contact the supplier immediately.

Please put the idle inverter in its original packing box and take measures to prevent humidity and dust.

You should have received the following items inside of the package as shown in fig 4.1 and table 4-1.

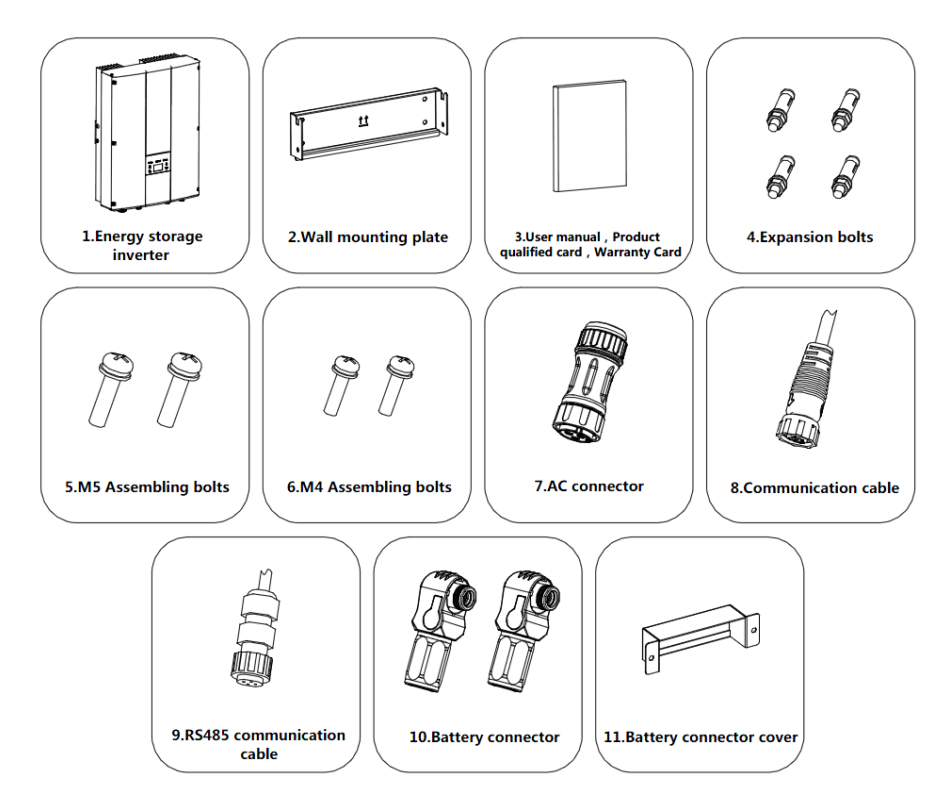

Fig 4.1 Standard packing contents

| Table 4-1 | Packing | list for | 3kW | energy | storage | inverter |
|-----------|---------|----------|-----|--------|---------|----------|
|-----------|---------|----------|-----|--------|---------|----------|

| No. | Name                       | Qty |
|-----|----------------------------|-----|
| 1   | Energy storage Inverter    | 1   |
| 2   | Wall mounting plate        | 1   |
| 3   | User Manual                | 1   |
| 4   | Expanding bolt M6*50       | 4   |
| 5   | Assembling bolt M5*20 2    |     |
| 6   | Assembling bolt M4*10 2    |     |
| 7   | AC connectors 1            |     |
| 8   | Communication cable 1      |     |
| 9   | RS485 cable 1              |     |
| 10  | Battery connectors 1(pair) |     |
| 11  | Battery connector cover    | 1   |

## 4.2 Preparation before installation

#### 4.2.1 Tools and Instrument

| Category     | Tools and Instruments                                         |                                                                                                  |                                                                |
|--------------|---------------------------------------------------------------|--------------------------------------------------------------------------------------------------|----------------------------------------------------------------|
|              | Hammer drill (with a $\Phi$ 8 mm drill bit)                   | Torque socket wrench (open<br>end: 13 mm, applicable for<br>M8 bolts; torque range: 0–15<br>N•m) | Torque wrench (open end: 13<br>mm; torque range: 0-1.5<br>N•m) |
|              | Diagonal pliers                                               | Wire stripper                                                                                    | • • • • • • • • • • • • • • • • • • •                          |
| Installation |                                                               |                                                                                                  |                                                                |
|              | Rubber mallet                                                 | Utility knife                                                                                    | Cable cutter                                                   |
|              |                                                               | 2.03                                                                                             |                                                                |
|              | Crimping tool (model:<br>H4TC0001; manufacturer:<br>Amphenol) | Open-end wrench (model:<br>H4TW0001; manufacturer:<br>Amphenol)                                  | Cable tie                                                      |
|              | Vacuum cleaner                                                | Multimeter (DC voltage                                                                           | - Marker                                                       |
|              |                                                               | measurement range ≥ 600 V<br>DC)                                                                 |                                                                |

| Category | Tools and Instruments |                         |                      |
|----------|-----------------------|-------------------------|----------------------|
|          |                       | ©0                      |                      |
|          | Measuring tape        | Bubble or digital level | Hydraulic pliers     |
|          |                       |                         | N/A                  |
|          | Heat shrink tubing    | Heat gun                |                      |
|          |                       |                         |                      |
| PPE      | Safety gloves         | Safety goggles          | Anti-dust respirator |
|          | Carlie                | N/A                     | N/A                  |
|          | Safety shoes          |                         |                      |

#### 4.2.2 Selecting Mounting Location

Please consider the following points before selecting where to install:

- (1) Do not mount the inverter on flammable construction materials;
- (2) Mount on a solid and fixed object surface, such as the surface of the wall and metal bracket;
- (3) Install this inverter at eye level in order to allow the LCD display to be read at all times;
- (4) Select an appropriate mounting location. Install the inverter in a protected area that is in good ventilation and free from raindrops and direct sunlight;
- (5) For proper air circulation to dissipate heat, allow a clearance of approx.200mm to the side and approx. 450mm above and below the unit as shown in fig 4.2;
- (6) The ambient temperature should be between  $-25^{\circ}C \sim 60^{\circ}C$  to ensure optimal operation;
- (7) The installation location should be away from electronic devices carrying strong electromagnetic interference;
- (8) The recommended installation position is to be adhered to vertical as shown in fig 4.3;
- (9) Installation position shall not prevent access to the disconnection means.

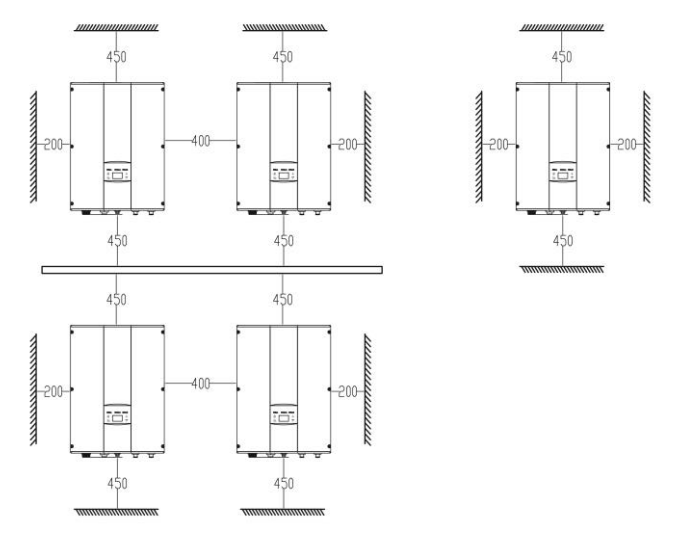

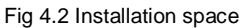

In order to ensure good ventilation, please allow enough clearance during installation:

Table 4-2 Installation interval of inverter

| Distance        | Min. interval |
|-----------------|---------------|
| Side distance   | 200mm         |
| Top distance    | 450mm         |
| Bottom distance | 450mm         |

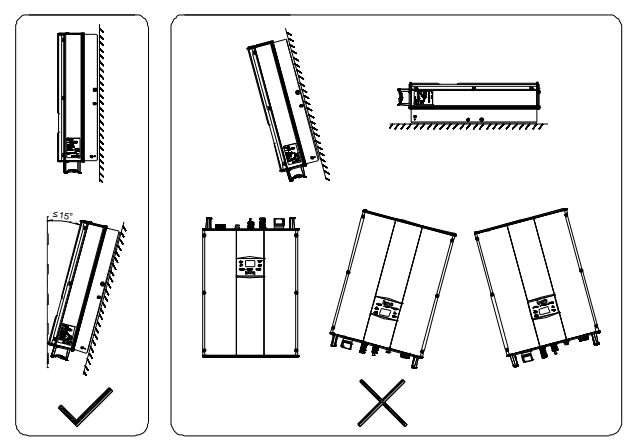

Fig 4.3 Installation position

#### 4.3 Wall-Mounted Installation

WARNING!! Remember that this inverter is heavy! Please be carefully when lifting out from the package.

The installation steps as below:

Step 1: Determine the positions for drilling holes using the mounting bracket. Level the positions of mounting holes using a bubble or digital level, and mark the positions with a marker.

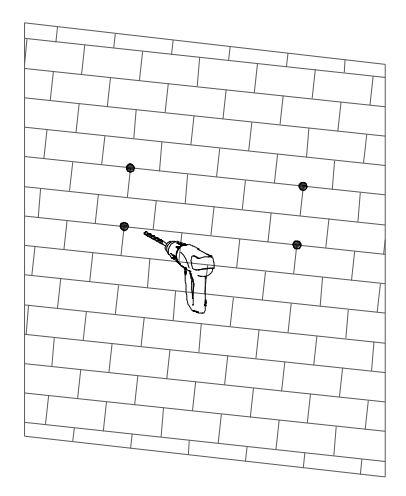

Figure 4.4 Determining hole positions

Step 2: Install expansion bolts.

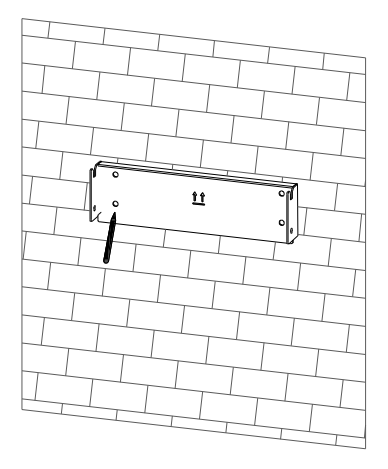

Figure 4.5 Installing an expansion bolt

#### Step 3: Secure the mounting bracket.

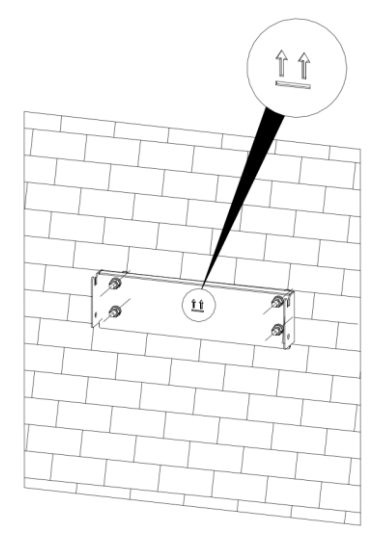

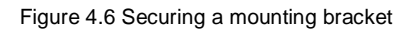

Step 4: Install the inverter on the mounting bracket, and tighten screw assemblies .

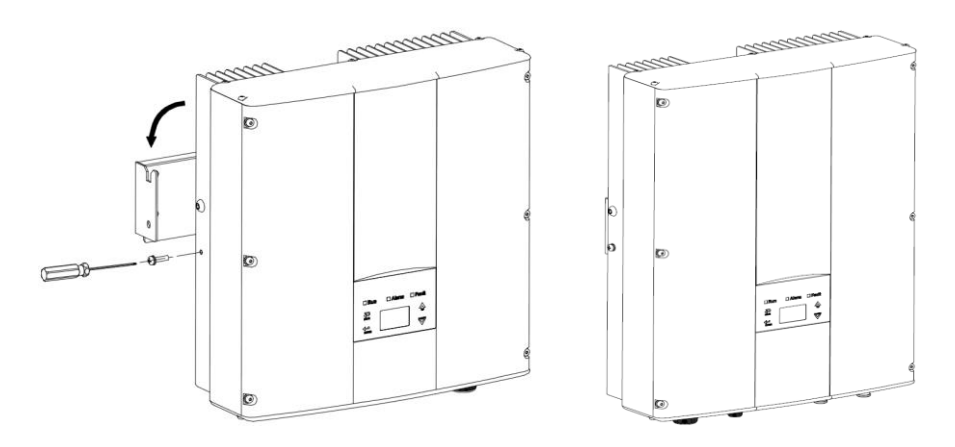

Figure 4.7 installing inverter

### 4.4 Electrical installation

This chapter mainly introduces electrical connections and relevant safety precautions. Fig 4.9 as below is the wiring diagram of the system.

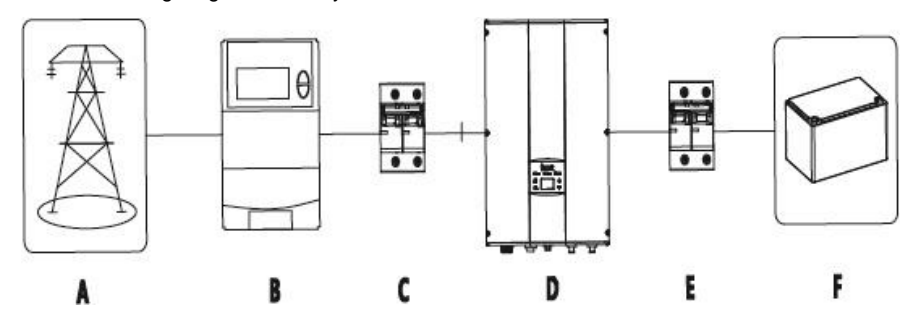

Figure 4.8 wiring diagram

| A    | В               | С          | D        | E         | F       |
|------|-----------------|------------|----------|-----------|---------|
| Grid | Distributor box | AC breaker | Inverter | DC switch | Battery |

|      | <ul> <li>Improper operation during the wiring process can cause fatal injury to operator or unrecoverable damage to the inverter. Only qualified personnel can perform the wiring work.</li> <li>All electrical installations must be in accordance with local and national electrical codes.</li> <li>All cables must be firmly attached, undamaged, properly insulated and adequately dimensioned.</li> </ul> |
|------|----------------------------------------------------------------------------------------------------|
| Note | <ul> <li>Read and follow the instructions provided in this section while observing all safety warnings.</li> <li>Always note the rated voltage and current defined in this manual. Never exceed the limits.</li> </ul>                                                                                                    |

#### 4.4.1 Grid connection

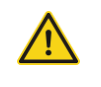

 It's very important for system safety and efficient operation to use appropriate cable for grid (utility) connection.

Before connecting to the AC grid, please install separately an AC circuit breaker (250V/20A recommended) between the grid and inverter.

To reduce risk of injury, please use the suggested cable requirement for AC wire as below:

Table 4-3 Cable specification

| Medel | Mains connection                                      |
|-------|-------------------------------------------------------|
| Woder | Recommended min. cross sectional area mm²(length≤50m) |
| ЗkW   | 4                                                     |

Please connect to the AC Utility according to the following steps:

- Before connecting the AC grid cable to the inverter, take surge absorber and short circuit protection measures in accordance with the local electrical safety codes;
- (2) Turn off the circuit breaker;
- (3) As shown in fig 4.10, connect the L,N and PE cables of 1PH public grid to AC terminal, the crimping torque is 1.2N·m, and screw down, then connect AC terminal to AC port of inverter;

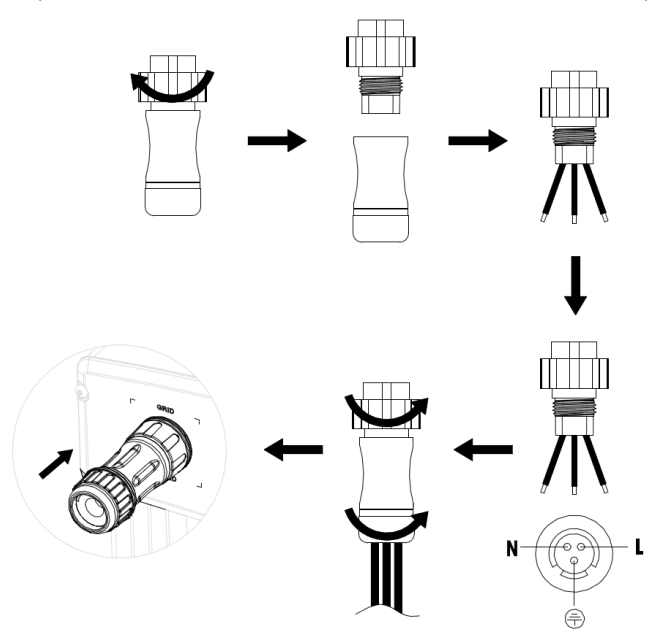

Figure 4.9 Wiring diagram of AC side

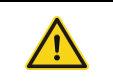

• To prevent risk of electric shock, ensure the ground wire is properly earthed before operating this inverter no matter the grid is connected or not.

#### 4.4.2 Battery connection

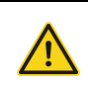

• The cables connected to the inverter must be well protected according to local electrical safety regulations and conform with the technical parameters presented in this manual.

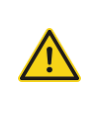

 Reverse connection of battery polarity will damage the inverter and may cause fire and even cause personal injury! Please be cautious during cable connection, otherwise, our company will not assume liabilities and quality assurance.

Before connecting to the batteries, please install separately a DC circuit breaker (63V/80A recommended) between the battery and inverter.

It's very important for system safety and efficient operation to use appropriate cable for battery connection. To reduce risk of injury, please use the suggested cable requirement for AC wire as listed in table 4-4:

Table 4-4 Cable specification

|                | Battery connection                    |
|----------------|---------------------------------------|
| Inverter model | Recommended min. cross sectional area |
|                | mm²(length≤5m)                        |
| ЗkW            | 12                                    |

Please connect the battery according to below procedures:

- (1) Check the nominal voltage of batteries. The nominal input voltage for inverter is 48VDC.
- (2) Disconnect the DC circuit breaker between the inverter and battery
- (3) Use two battery cables. Remove insulation sleeve 18mm and insert conductor into cable ring terminal as fig 4.10.
- (4) Take out the battery terminal cover from the accessory bag. Refer to the description of the accessory bag for details
- (5) Install the battery terminal cover as shown in Figure 4.10
- (6) Fix the battery terminal cover with two M4X10 screws

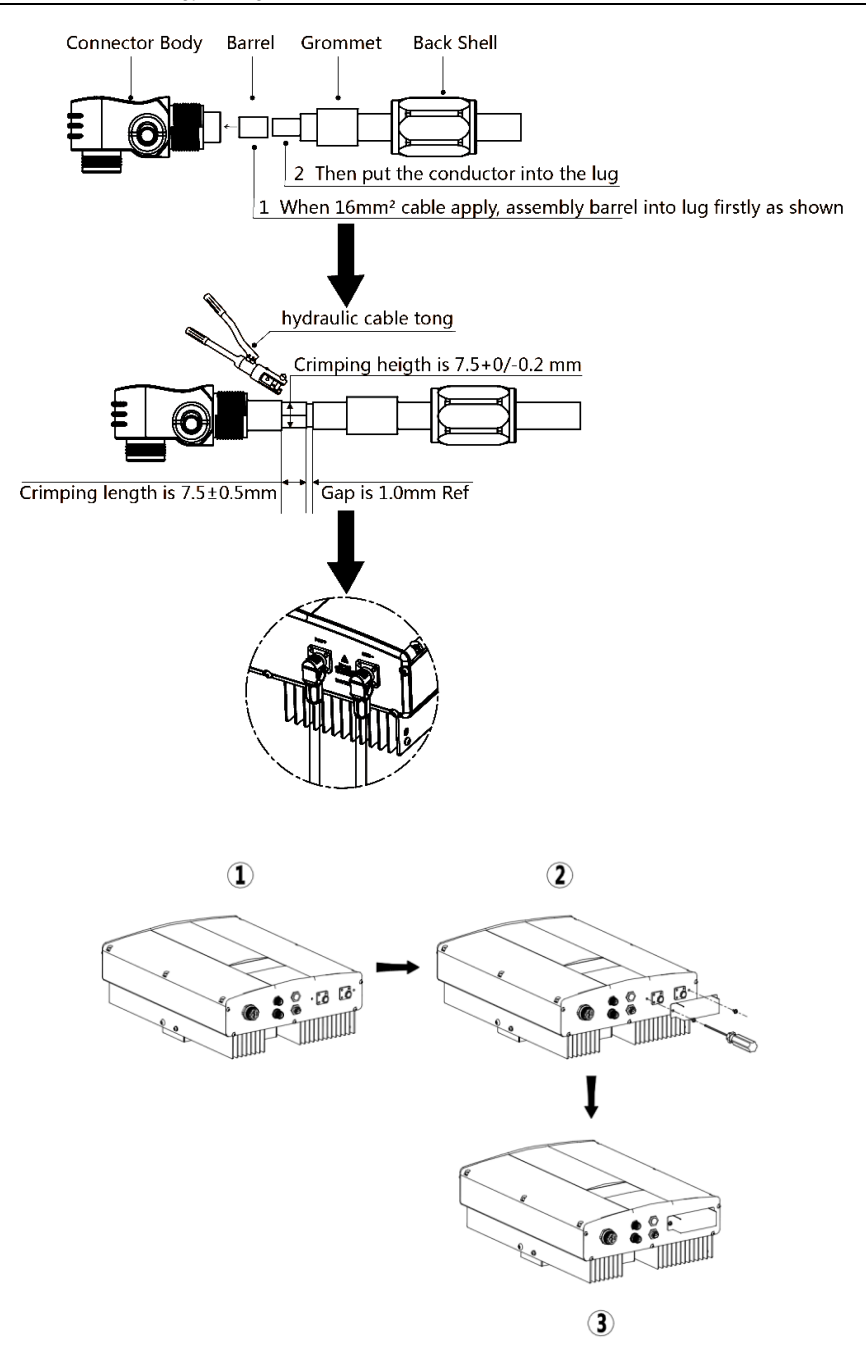

Figure 4.10 Wiring diagram of Battery side and Battery connector cover of install

#### 4.4.3 Communication connection

The communication of inverter contains RS485 and CAN ports. RS485 is suitable to communicate with private computers, smart phones and our company's WIFI200, GPRS200 communication. The CAN communication of inverter is used to communicate with battery. The communication interface definition is shown as fig 4.12 and table 4-5.

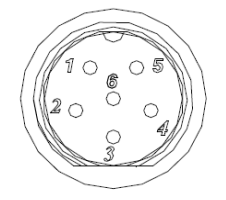

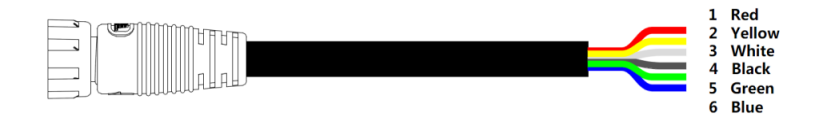

Figure 4.11 COMM interface diagram

Table 4-5 COMM interface definition

| Port NO. | color  | Port definition |
|----------|--------|-----------------|
| 1        | red    | RS485+          |
| 2        | yellow | RS485-          |
| 3        | white  | GND             |
| 4        | black  | GND             |
| 5        | green  | CANH            |
| 6        | blue   | CANL            |

#### 4.4.4 RS485 Communication connection

RS485 communication connection is the standard communication mode of energy storage inverter. This port can communicate with private computers, smart phones and so on. The communication interface definition is shown as fig 4.13 and table 4-6.

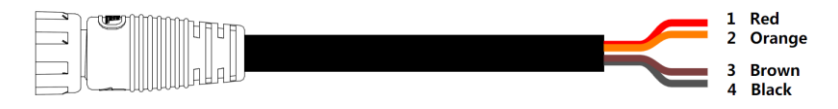

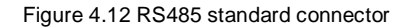

| Port NO. | color  | Pin definition |
|----------|--------|----------------|
| 1        | red    | +5VDC          |
| 2        | Orange | A (RS485+)     |
| 3        | Brown  | B (RS485-)     |
| 4        | black  | GND            |

Table 4-6 RS485 communication interface definition

#### 4.4.5 DRM connection

Table 4-7 DRM interface definition

| Pin on inverter | Colour | Definition |
|-----------------|--------|------------|
| 1               | Red    | RefGen     |
| 2               | Yellow | Com/DRM0   |
| 3               | White  | DRM1/5     |
| 4               | Black  | DRM2/6     |
| 5               | Green  | DRM3/7     |
| 6               | Blue   | DRM4/8     |

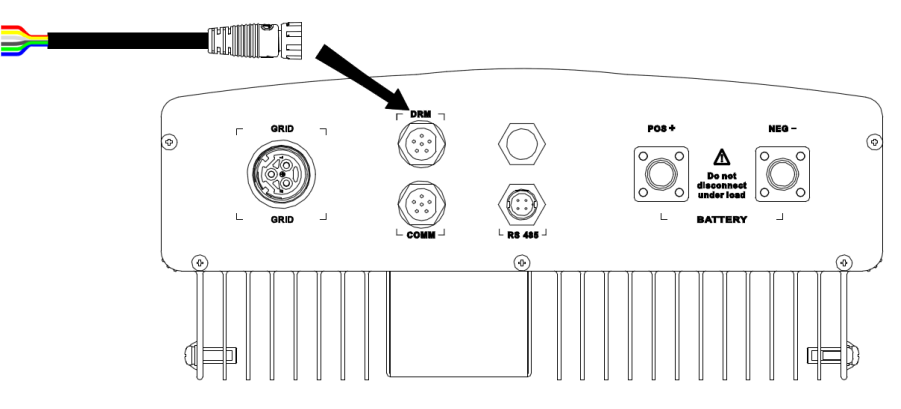

Figure 4.13 RS485-DRM pin on inverter

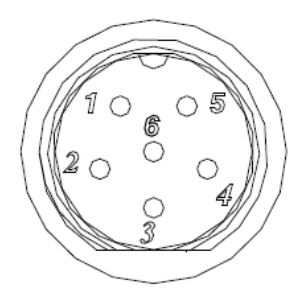

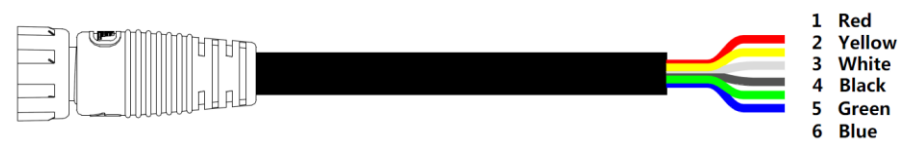

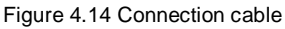

DRM connection steps:

- Weld communication cables to the DRM terminals of the inverter as figure 4.14 shows, Ensure the cable corresponds to the pin as table 4-7 shows and the welding is tight enough.
- (2) According to Table 4-7, connect the communication connector pinout and the user's device, make sure the connection is correct.

# **Chapter 5 Commissioning**

Step 1: Check the following requirements before commissioning:

- 1) Ensure the inverter is firmly secured.
- 2) Check if the open circuit DC voltage of the batteries meets requirement (Refer to Chapter 9).
- Check if the open circuit utility voltage of the utility is at approximately same to the nominal expected value from local utility company.
- 4) Check if connection of AC cable to grid (utility) and connection of batteries are correctly.
- 5) AC circuit breaker and battery circuit breaker are installed correctly.

Step 2: Switch on the battery circuit breaker, and then set the date/time, the charge and discharge time, and other battery related parameters after the inverter power on (Refer to Chapter 6).

Step 3: Switch on the AC circuit breaker, and then the inverter works according to the charge and discharge time which have been set.

NOTE: Parameters about the battery must be set strictly accordance with battery specifications.

# **Chapter 6 Display panel**

This chapter describes the panel displaying and how to operate on the panel, which involves the LCD display, LED indicators and operation.

### 6.1 LED indicators

There are three LED indicators on the panel:

- 1) "Run", operation indicator, green;
- 2) "Warn", recoverable fault indicator, yellow;
- 3) "Fault", unrecoverable fault indicator, red.

The inverter state includes 6 states of power on, standby, self-check, charge, discharge, fault mode; LED indicators are on, off and blinking. Please refer to table 6-1 for detailed state of inverter and LED indicators.

". LED indicator is off;

"€" (green), "€" (yellow), "€" (red): LED indicator is blinking at every 0.25S or 0.5S;

"(green), "(yellow), "(red): LED indicator is on.

Table 6-1 Inverter state and LED indicators

| LED indicators                                             | Inverter state    | description                                            |
|------------------------------------------------------------|-------------------|--------------------------------------------------------|
| Run                                                        | Designed          | Power on and ready for self-check,or                   |
| ⊖ Warn<br>⊖ Fault                                          | Poweron mode      | finish self-checking                                   |
| <ul> <li>Run</li> <li>Warn</li> <li>Fault</li> </ul>       | Standby mode      | Manual power off                                       |
| <ul> <li>Run</li> <li>Warn</li> <li>Fault</li> </ul>       | Charge mode<br>or | No fault                                               |
| <ul> <li>Run</li> <li>Warn</li> <li>Fault</li> </ul>       | Discharge<br>mode | Work with some recoverable warning which is no effect. |
| <ul> <li>○ Run</li> <li>○ Warn</li> <li>● Fault</li> </ul> | Fault mode        | Stop work with serious fault                           |

| <ul> <li>○ Run</li> <li>○ Warn</li> <li>○ Fault</li> </ul> | Stop work with some warning that can be recoverable after restart or power is |
|------------------------------------------------------------|-------------------------------------------------------------------------------|
|                                                            | ready.                                                                        |
| <ul> <li>○ Run</li> <li>● Warn</li> <li>○ Fault</li> </ul> | Stop work with fault that can be recoverable immediately.                     |

### 6.2 Operation panel

#### 6.2.1 Button instruction

"ESC": Return and exit

" $\wedge$ ": back to the front page or data increasing;

" $\lor$ ": to the next page or data decreasing;

"ENT": enter.

#### 6.2.2 LCD screen

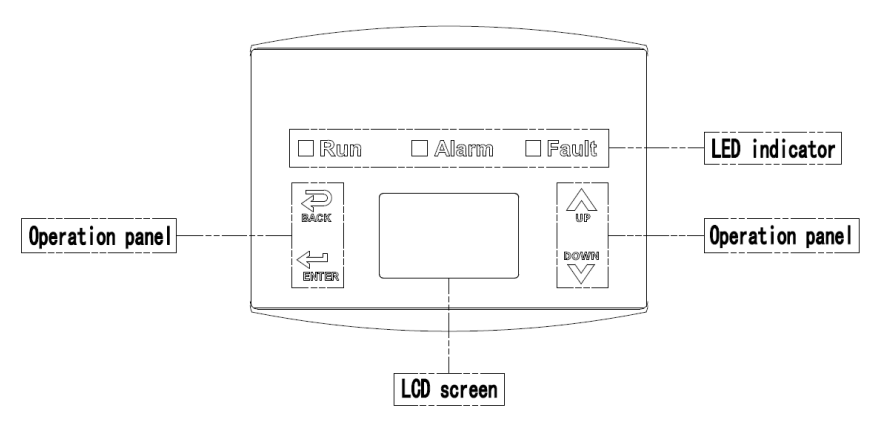

Figure 6.1 Main interface of LCD display

All information is displayed on the LCD screen. The background illumination of LCD screen will go out to save power if there is not button operation in 15 seconds. But it can be activated by pressing any button. Press "ENT" to enter into the main interface if the background illumination is on. All parameters can be viewed and set on the interface.

There are main interface and menu interfaces on the LCD screen, of which the main interface is the default one after power on, while the menu interfaces are used to watch and set parameters or other manual operation, such as viewing the monitoring parameters, system information, statistics and fault information and setting the displayed language, time, communication address, password and factory defaults.

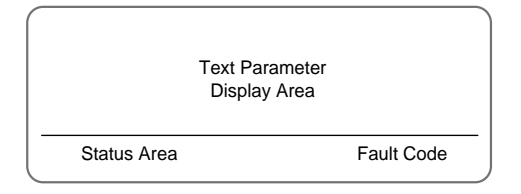

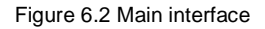

The main interface of the LCD screen is shown as the figure above:

- (1) The words on the screen display the current key parameters of the inverter. Three lines of words are displayed at a time, but if the inverter is in operation or stand-by state, the words are rolling forward at every 3s. And the user can press "∧" or "∨" to look up the information freely;
- (2) 5 states of the inverter are displayed on the screen;
- (3) If the inverter is in fault or warning state, up to 8 corresponding fault codes can be displaying on the screen.

#### 6.2.3 Functions operation

Most of the parameters can be viewed and set through the LCD screen and operation panel.

| Main        | Menu |
|-------------|------|
| Monit Param |      |
| Statistics  |      |
| Setup       |      |
| System Info |      |
| Fault Info  |      |

Figure 6.3 Main interface

#### (1) Monitoring parameters

Press " $\Lambda$ " and " $\vee$ " in the main interface to select "Monit Param", and then press "ENT" to view the parameters which is shown in figure 6.4. Go to the front or next page through " $\Lambda$ " and " $\vee$ " and return through "ESC".

|         | Current State |  |
|---------|---------------|--|
| E-tod:  | 0 W h         |  |
| \$-tod: | €0.00         |  |
| P-in :  | 0.00kW        |  |

Figure 6.4 Monitoring parameters

#### (2) Statistics

Press " $\Lambda$ " and " $\vee$ " in the main interface to select "Statistics", and then press "ENT" to view the parameters which is shown in figure 6.5.

| lifetim | e |  |
|---------|---|--|
| Today   | 0 |  |

Figure 6.5 Statistic information

The information in table 6-2 can be viewed in the statistical menu.

Table 6-2 Statistic information

| Content        | Detailed                                                                                             |
|----------------|----------------------------------------------------------------------------------------------------|
| Lifetime       | Total operation time, total power produced, total power saved, total $CO_2$ reduction in lifetime    |
| Day statistics | Total power produced, total power saved, peak power and total $\text{CO}_2$ reduction in current day |

(3) Parameter settings

Press " $\Lambda$ " and " $\vee$ " in the main interface to select "Setup Menu", and then press "ENT" to view the parameters which is shown in figure 6.6.

|   | Setup Menu | ] |
|---|------------|---|
| A | ddress     |   |
| С | ash/price  |   |
| D | Date/Time  |   |
| L | anguage    |   |

Figure 6.6 Setting information

Parameters can be set in this interface.

| Tabl | e 6-3 | Parameters | setting |
|------|-------|------------|---------|
|------|-------|------------|---------|

| Setting<br>item | LCD display   | Instruction                                                                                    |
|-----------------|---------------|------------------------------------------------------------------------------------------------|
| RS485           | RS485 Address | Enter into the interface and edit the data through " $\Lambda$ " or " $\vee$ ". And then press |
| Address         |               | "ENT" again to the next bit. After editing                                                     |

| Setting<br>item    | LCD display                                                    | Instruction                                                                |
|--------------------|----------------------------------------------------------------|----------------------------------------------------------------------------|
|                    |                                                                | the three bits, press "ENT" to save the                                    |
|                    |                                                                | edition and press "ESC" to exit.                                           |
|                    |                                                                | Enter into the interface and edit the                                      |
|                    |                                                                | currency type and cash through " $oldsymbol{\Lambda}$ " or                 |
|                    |                                                                | " $oldsymbol{ u}$ ". And then press "ENT" again to the                     |
| Setup              | Setup Cash<br>Type: EUR                                        | next line. After editing the four bits,                                    |
| Cash               | Val/kWh: 00.50 €/1kWh                                          | press "ENT" to save the edition and                                        |
|                    |                                                                | press "ESC" to exit.                                                       |
|                    |                                                                | The currency types include EUR, GBP,                                       |
|                    |                                                                | CNY, AUD and USD.                                                          |
|                    |                                                                | Enter into the interface and edit the date                                 |
|                    | Setup Date/Time<br>Date: 2012/01/ <b>1</b> 5<br>Time: 12:14:30 | and time through " $oldsymbol{\Lambda}$ " or " $oldsymbol{ u}$ ". And then |
| Setup<br>Date/Time |                                                                | press "ENT" again to the next line. After                                  |
|                    |                                                                | editing the four bits, press "ENT" to                                      |
|                    |                                                                | save the edition and press "ESC" to                                        |
|                    |                                                                | exit.,                                                                     |
|                    | Curr. Language : English                                       | Enter into the interface and edit the                                      |
|                    |                                                                | language through " $lacksim $ " or " $lacksim $ ". And                     |
| Language           | English<br>Chinese                                             | then press "ENT" again to save the                                         |
|                    |                                                                | edition and press "ESC" to exit.                                           |
|                    |                                                                | The default language is English.                                           |
|                    | Setup Power<br>Power limit<br>Power factor                     | Enter into the interface and select item                                   |
| Setup              |                                                                | through " $lacksquare$ " or " $lacksquare$ ". And then press               |
| Power              |                                                                | "ENT" again to save the edition and                                        |
|                    |                                                                | press "ESC" to exit.                                                       |
|                    |                                                                | Enter into the interface and select grid                                   |
| Setup grid         | Curr.Standard: AS4777<br>VDE0126                               | standard through " $oldsymbol{\Lambda}$ " or " $oldsymbol{ u}$ ". And then |
| standard           | AS4777<br>ENEL                                                 | press "ENT" again to save the edition                                      |
|                    |                                                                | and press "ESC" to exit.                                                   |

| Setting<br>item                        | LCD display                                         | Instruction                                                                                                    |
|----------------------------------------|-----------------------------------------------------|----------------------------------------------------------------------------------------------------|
| Setup<br>battery<br>type               | Curr.Type: Li                                       | Enter into the interface and select<br>battery type through " $\land$ " or " $\lor$ ". And<br>then press "ENT" again to save the<br>edition and press "ESC" to exit.               |
| Setup<br>battery<br>protocol           | Curr.Protocol: Pylon<br>Pylon<br>Sunwoda<br>Yinlong | Enter into the interface and select<br>battery protocol through " $\Lambda$ " or " $\vee$ ".<br>And then press "ENT" again to save the<br>edition and press "ESC" to exit.         |
| Setup<br>charge<br>volt                | Charge volt:<br>53.0V                               | Enter into the interface and change<br>charge volt through " $\Lambda$ " or " $\vee$ ". And<br>then press "ENT" again to save the<br>edition and press "ESC" to exit.              |
| Setup<br>charge<br>current             | Charge current:<br>30.0A                            | Enter into the interface and change<br>charge current through " $\wedge$ " or " $\vee$ ".<br>And then press "ENT" again to save the<br>edition and press "ESC" to exit.            |
| Setup<br>discharge<br>critical<br>volt | Critical volt:<br>46.0V                             | Enter into the interface and change<br>discharge critical volt through "∧" or<br>"∨". And then press "ENT" again to<br>save the edition and press "ESC" to<br>exit.                |
| Setup<br>discharge<br>resume<br>volt   | Resume volt:<br>48.0V                               | Enter into the interface and change<br>discharge resume volt through " $\Lambda$ " or<br>" $\vee$ ". And then press "ENT" again to<br>save the edition and press "ESC" to<br>exit. |
| Setup<br>charge<br>start<br>time1      | Charge start time1:<br>00:00                        | Enter into the interface and change<br>charge start time 1 through " $\Lambda$ " or " $\vee$ ".<br>And then press "ENT" again to save the<br>edition and press "ESC" to exit.      |

| Setting<br>item                      | LCD display                     | Instruction                                                                                                    |
|--------------------------------------|---------------------------------|----------------------------------------------------------------------------------------------------|
| Setup<br>charge<br>end time1         | Charge end time1<br>00:00       | Enter into the interface and change<br>charge end time 1 through " $\land$ " or " $\lor$ ".<br>And then press "ENT" again to save the<br>edition and press "ESC" to exit.     |
| Setup<br>discharge<br>start<br>time1 | Discharge start time1:<br>00:00 | Enter into the interface and change<br>discharge start time 1 through "∧" or<br>"∨". And then press "ENT" again to<br>save the edition and press "ESC" to<br>exit.            |
| Setup<br>discharge<br>end time1      | Discharge end time 1:<br>00:00  | Enter into the interface and change<br>discharge end time 1 through "∧" or<br>"∨". And then press "ENT" again to<br>save the edition and press "ESC" to<br>exit.              |
| Setup<br>charge<br>start<br>time2    | Charge start time2<br>00:00     | Enter into the interface and change<br>charge start time 2 through " $\Lambda$ " or " $\vee$ ".<br>And then press "ENT" again to save the<br>edition and press "ESC" to exit. |
| Setup<br>charge<br>end time2         | Charg end time2:<br>00:00       | Enter into the interface and change<br>charge end time 2 through " $\Lambda$ " or " $\vee$ ".<br>And then press "ENT" again to save the<br>edition and press "ESC" to exit.   |
| Setup<br>discharge<br>start<br>time2 | Discharge start time2:<br>00:00 | Enter into the interface and change discharge start time 2 through " $\Lambda$ " or " $\vee$ ". And then press "ENT" again to save the edition and press "ESC" to exit.       |
| Setup<br>discharge<br>end time2      | Discharge end time 2:           | Enter into the interface and change<br>discharge end time 2 through " ∧ " or<br>" ∨ ". And then press "ENT" again to                                                          |

| Setting<br>item | LCD display                                                                                                    | Instruction                                                                                                    |
|-----------------|----------------------------------------------------------------------------------------------------|----------------------------------------------------------------------------------------------------|
|                 |                                                                                                    | save the edition and press "ESC" to exit.                                                                                                    |
| Run<br>Param    | Input password<br>0000<br>Run Param<br>UVVolt OV time<br>UV time UF Freq<br>OV Volt UF time<br>ACUV Volt(phase volt)<br>184V<br>ACUV Time<br>0.20s<br>ACOV Volt(phase volt)<br>263V<br>ACUV Time<br>0.20s<br>ACUV Time<br>0.20s<br>ACUF Freqency<br>47.6Hz<br>ACUF Freqency<br>51.4Hz<br>ACOF Time<br>0.20s | Password is required when enter into<br>the interface of "Run Param". Get the<br>password from the supplier if<br>necessary. Set ACUV Volt, ACUV time<br>and others under the related submenus,<br>and then press "∧" and "∨" to modify,<br>and finally press "ENT" to confirm. |

| Setting | LCD display                                                                                                    | Instruction                                                           |
|---------|----------------------------------------------------------------------------------------------------|-----------------------------------------------------------------------|
| item    |                                                                                                    |                                                                       |
|         | Input Password       0000       0000       UV volt 1       UV volt 1       UV time 1       UV volt 1       UF freq 1       OV volt 1       UF time 1 |                                                                       |
|         | ACUV Volt(phase volt)                                                                                                    |                                                                       |
|         | 1150                                                                                                    |                                                                       |
|         | D0.04s                                                                                                    | There are 2 protections under                                         |
|         | ACOV Volt(phase volt)                                                                                                    | G83/G59(UK) and PEA(Thailand)                                         |
|         | ACOV Time                                                                                                    | standards, and there is only one                                      |
|         | 00.02s                                                                                                    | protection under other grid tied                                      |
|         | ACUF Frequency<br>47.99Hz                                                                                                    | standard.                                                             |
| Run     | ACUF Time                                                                                                    | Set ACUV Volt, ACUV time and others                                   |
| Param*  | ACOF Frequency                                                                                                    | under the related submenus, and then                                  |
|         | ACOE Time                                                                                                    | press " $oldsymbol{\Lambda}$ " and " $oldsymbol{ u}$ " to modify, and |
|         | 00.12s                                                                                                    | finally press "ENT" to confirm.                                       |
|         | ACUV Volt(phase volt) 196V                                                                                                    | Generally, it is only necessary to set                                |
|         | ACUV Time 0.19s                                                                                                    | ACUV and ACUF value for ACUV and                                      |
|         | ACOV Volt(phase volt)                                                                                                    | ACUF protection. And it is necessary to                               |
|         | ACOV Time                                                                                                    | set ACOF1 and ACOF2 together for                                      |
|         | 01.90s                                                                                                    | ACOF protection.                                                      |
|         | ACUF Frequency<br>49.49Hz                                                                                                    |                                                                       |
|         | ACUF Time<br>595s                                                                                                    |                                                                       |
|         | ACOF Frequency<br>50.2Hz                                                                                                    |                                                                       |
|         | ACOF Time                                                                                                    |                                                                       |
|         | Run Restart Time                                                                                                    |                                                                       |
|         | Island protect:on                                                                                                    |                                                                       |
|         | OFF<br>ON                                                                                                    |                                                                       |

#### (4) System Information

Press " $\Lambda$ " and "V" in the main interface to select "System Information", and then press "ENT" to view the parameters which is shown in figure 6.7.

|       | System Info | ). |
|-------|-------------|----|
| Part  | No.         |    |
| Seria | al No.      |    |
| Soft  | Ver.        |    |

Figure 6.7 System information

The system information includes "product model", "serial No.", "software version", "Grid standard" and "Grid parameters".

(5) Fault

Press " $\Lambda$ " and " $\vee$ " in the main interface to review the current fault, and then press "ENT" to view the sub-menu which is shown in figure 6.8.

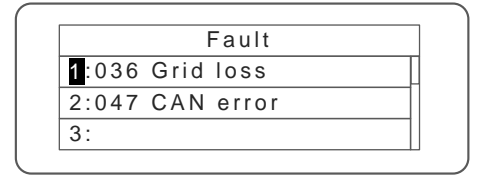

Figure 6.8 Fault information

There are 8 pieces of fault information in the record which is shown in figure 6.8; otherwise it will display "No Fault!" Refer to chapter 8 for more detailed information.

(6) Inverter control

Press " $\Lambda$ " and " $\vee$ " in the control interface, and then press "ENT" to view the sub-menu which is shown in figure 6.9.

|       | Control Menu |  |
|-------|--------------|--|
| On/Of | f            |  |
| Clear |              |  |
| Resta | rt           |  |

Figure 6.9 Control interface

Refer to the table as below for detailed information.

Table 6-4 Inverter control

| Control item       | LCD display                                                              | Instruction                                                                                                    |
|--------------------|--------------------------------------------------------------------------|----------------------------------------------------------------------------------------------------|
| On/Off<br>control  | On/Off Ctrl<br>ON<br>OFF                                                 | Control the "On/Off" through the panel.<br>Press "∧" and "∨" in the control<br>interface to select the operation. Press<br>"ENT" to ensure the operation and press<br>"ESC" to return.                        |
| Restart            | Restart<br>Press ENT to execute.<br>Press ESC to cancel.                 | Restart the inverter through the panel.<br>And save the all settings and operation<br>record.<br>Press "ENT" to ensure restarting and the<br>inverter will begin to self-inspect or press<br>"ESC" to return. |
| Record<br>clear    | Clear all Record: Sure?<br>Press ENT to execute.<br>Press ESC to cancel. | Press "ENT" to ensure clear all records<br>or press "ESC" to return.<br>"Record clear" is to clear all statistic<br>records through the panel.                                                                |
| Restore to factory | Restore to Factory<br>Press ENT to execute.<br>Press ESC to cancel.      | "Restore to factory" is to clear all setting<br>parameters and history operation<br>records through the panel, restore to the<br>factory setting. Press "ENT" to ensure<br>clear or press "ESC" to return.    |

### 6.3 Grid standard Choice

After power on the inverter by battery input for the first time, if grid frequency was 60Hz, the grid standard is changed into GNL\_60Hz with related protection parameters. Otherwise, it is AS4777 with the related protection parameters at default.

The user can change Grid-connected standard through the following ways:

LCD Screen: MENU→Main Menu: Setup→Setup Menu: grid standard→grid standard:

| Main        | Menu |
|-------------|------|
| Monit Param |      |
| Statistics  |      |
| Setup       |      |
| System Info |      |
| Fault Info  |      |

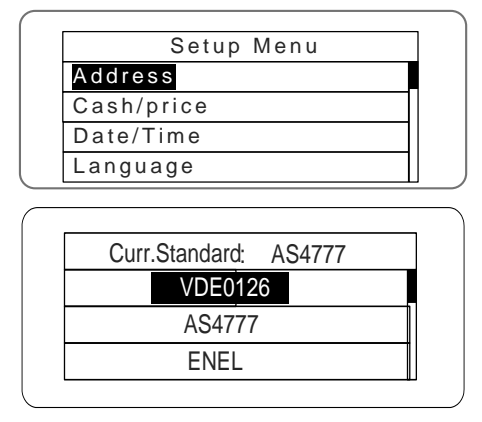

The user can query Grid-connected standard which has been set as the following ways: LCD Screen: MENU $\rightarrow$ Main Menu: System Info $\rightarrow$ System Information: grid standard $\rightarrow$ grid

standard

| System Info. | Grid standard |   |
|--------------|---------------|---|
| Part No.     | AS 4777       |   |
| Serial No.   |               | _ |
| Soft Ver.    |               | _ |

## **Chapter 7 Maintenance & Cleaning**

Check the following points to ensure proper operation of whole system at regular intervals.

- (1) Ensure the heat sinks are free from obstacles or dust.
- (2) The inverter is not damaged or deformed.
- (3) Periodically inspect the system to make sure that all wires and supports are securely fastened in place.

Warning: There are no user-replaceable parts inside of the inverter. Do not attempt to service the unit yourself.

#### **Battery Maintenance**

- Servicing of batteries should be performed or supervised by personnel knowledgeable about batteries and the required precautions.
- (2) When replacing batteries, replace with the same type and number of batteries or battery packs.
- (3) The following precautions should be observed when working on batteries:
  - a) Remove watches, rings ,or other metal objects.
  - b) Use tools with insulated handles.
  - c) Wear rubber gloves and boots.
  - d) Do not lay tools or metal parts on top of batteries.
  - e) Switch off the breakers at the AC side and the battery side.
  - f) Determine if battery is inadvertently grounded. If inadvertently grounded, remove source from ground. Contact with any part of a grounded battery can result in electrical shock. The likelihood of such shock can be reduced if such grounds are removed during installation and maintenance (applicable to equipment and remote battery supplies not having a grounded supply circuit).
  - CAUTION: A battery can present a risk of electrical shock and high shock-circuit current.

CAUTION: Do not dispose of batteries in a fire. The batteries may explode.

**CAUTION**: Do not open or mutilate batteries. Released electrolyte is harmful to the skin and eyes. It may be toxic.

# **Chapter 8 Troubleshooting**

This chapter mainly introduces fault alarms and fault codes for users to quickly identity the inverter fault

| Table 7-1 Fault co | de |
|--------------------|----|
|--------------------|----|

| Fault code | Fault event                | Instruction                                      |
|------------|----------------------------|--------------------------------------------------|
| 01         | Ac voltage high1           | Grid voltage is higher than protection point 1   |
| 02         | Ac voltage high2           | Grid voltage is higher than protection point 2   |
| 03         | Ac voltage low1            | Grid voltage is lower than protection point 1    |
| 04         | Ac voltage low2            | Grid voltage is lower than protection point 2    |
| 05         | Ac freq. high1             | Grid frequency is higher than protection point 1 |
| 06         | Ac freq. high2             | Grid frequency is higher than protection point 2 |
| 07         | Ac freq. low1              | Grid frequency is lower than protection point 1  |
| 08         | Ac freq. low2              | Grid frequency is lower than protection point 2  |
| 09         | Ac over curr hw            | Output hardware overcurrent                      |
| 10         | Ac over curr sw            | Output software overcurrent                      |
| 11         | Bus over volt hw           | Hardware bus overvoltage                         |
| 12         | Bus over volt sw           | Software bus overvoltage                         |
| 13         | Gfci over                  | Leakage current exceeded                         |
| 14         | Gfci sensor fault          | Leakage current sensor fault                     |
| 15         | Relay fault                | Internal relay fault                             |
| 16         | lso low                    | The resistance between PV and ground is too low  |
| 17         | Ac dc over                 | High DC injection during AC output               |
| 18         | DSP communication<br>error | DSP communication fault                          |
| 19         | PV soft fault              | PV boost soft start failed                       |
| 20         | Ac zero error              | Internal components failed                       |
| 21         | Temperature high1          | Overtemp 1                                       |
| 22         | LLC soft fault             | LLC soft start failed                            |
| 23         | LLC over voltage           | LLC overvoltage                                  |
| 24         | LLC over current           | LLC overcurrent                                  |
| 25         | PV1 voltage high           | PV1 overvoltage                                  |
| 26         | PV1 voltage low            | PV1 undervoltage                                 |

| Fault code | Fault event          | Instruction                                     |
|------------|----------------------|-------------------------------------------------|
| 27         | PV2 voltage high     | PV2 overvoltage                                 |
| 28         | PV2 voltage low      | PV2 undervoltage                                |
| 29         | PV1 over current     | PV1 overcurrent                                 |
| 30         | PV2 over current     | PV2 overcurrent                                 |
| 31         | RTC error            | Wrong setting                                   |
| 32         | Eeprom error         | Storage abnormal                                |
| 33         | INV soft fault       | DC power phase reversal                         |
| 34         | Fan fault            | Fan fault                                       |
| 35         | Cmd shut down        | Shutdown manually                               |
| 36         | Grid loss            | Grid loss                                       |
| 37         | Load over current    | Output current exceeds max. value               |
| 38         | Battery over current | Battery overcurrent                             |
| 39         | Battery volt high    | Battery overvoltage                             |
| 40         | Battery open         | Battery undervoltage                            |
| 41         | Quik stop            | EPO is open                                     |
| 42         | Pv1 over current hw  | PV1 hardware overcurrent                        |
| 43         | Pv2 over current hw  | PV2 hardware overcurrent                        |
| 44         | Bat over current hw  | Battery hardware overcurrent                    |
| 45         | LLC over current hw  | LLC hardware overcurrent                        |
| 46         | LLC over voltage hw  | LLC hardware overvoltage                        |
| 47         | CAN comm error       | CAN communication abnormal                      |
| 48         | Load over power      | The inverter is loaded with more than 110% load |
| 49         | Extern Battery Alarm | Extern Battery Alarm                            |
| 50         | Load error hw        | Grid connects to output connector               |
| 51         | Battery under Volt   | Battery voltage is under the critical voltage   |
| 52         | PE Fault             | The PE cable for the inverter is not connected  |
| 53         | DRM0 Fault           | DMR0 Mode                                       |
| 54         | Time Conflict        | Charge / discharge time periods are in conflict |

If any problem, please contact with the supplier and provide following information:

Model of the inverter:\_\_\_\_\_\_;
 Serial No. of the inverter:\_\_\_\_\_;
 System version:----version 1: \_\_\_\_\_;
 ----version 2: \_\_\_\_\_;

-----MCU software version: \_\_\_\_\_;

- Fault code:\_\_\_\_\_;
- Fault description

## **Chapter 9 Technical parameter**

| Model                                                                       | BD3KTL-PS                                                                                                    |
|-----------------------------------------------------------------------------|----------------------------------------------------------------------------------------------------|
| Grid output (AC)                                                            |                                                                                                    |
| Rated AC output power                                                       | 3000W                                                                                                    |
| Max. AC output current                                                      | 13A                                                                                                    |
| Rated grid voltage/grid voltage range                                       | 230Vac/180-270Vac                                                                                                    |
| Rated grid frequency/frequency range                                        | 50Hz (45 <sup>~</sup> 54Hz) / 60Hz (55 <sup>~</sup> 65Hz).                                                                                            |
| AC output type                                                              | Single phase (L. N. PE)                                                                                                    |
| Power factor                                                                | $\geq$ 0.99 (±0.90 adjustable)                                                                                                    |
| Total Harmonic Distortion(THDi)                                             | ≪3%(rated power)                                                                                                    |
| Maximum output fault current                                                | 50A                                                                                                    |
| Battery side                                                                |                                                                                                    |
| Battery type                                                                | Li-ion/Lead acid                                                                                                    |
| Nominal DC voltage                                                          | 48V                                                                                                    |
| DC voltage range                                                            | 40V-58V                                                                                                    |
| Max. charging current                                                       | 60A                                                                                                    |
| Max. discharging current                                                    | 65A                                                                                                    |
| Charging curve                                                              | Three-stage                                                                                                    |
| System                                                                      |                                                                                                    |
| Max. efficiency                                                             | 93%                                                                                                    |
| Topology (battery side)                                                     | High frequency isolation                                                                                                    |
| Ingress Protection Rating                                                   | IP65                                                                                                    |
| Protective class                                                            | I                                                                                                    |
| Pollution degree                                                            | III                                                                                                    |
| Overvoltage category                                                        | III                                                                                                    |
| Altitude                                                                    | Max. 2000m                                                                                                    |
| Dimension (W*D*H)                                                           | 360*507*150mm                                                                                                    |
| Weight                                                                      | 20kg(including the mounting plate)/22kg<br>(including the package)                                                                                    |
| Protection function                                                         | DC monitoring, grid monitoring, islanding protection,<br>short-circuit protection, overheat protection, battery<br>anti-reverse connection protection |
| Operating Temperature                                                       | $-25^\circ$ C to $+60^\circ$ C                                                                                                    |
| Cooling mode                                                                | Natural cooling                                                                                                    |
| Humidity                                                                    | $4^{\sim}100$ %, condensation                                                                                                    |
| Display                                                                     | LCD                                                                                                    |
| Communication                                                               | RS485 (standard configuration), Wifi, (optional), CAN-BUS                                                                                             |
| Certification                                                               | VDE-AR-N4105, AS4777/3100                                                                                                    |
| Warranty                                                                    | 1 years                                                                                                    |
| Note: As our products are under continuous subject to the physical product. | improvement and update, the final product and data information are                                                                                    |

# **Chapter 10 Contact us**

## China-Shenzhen

INVT Solar Technology (Shenzhen) Co., Ltd.

Address: Room 504, No. 7 Building, Gaofa Scientific Industrial Park, Longjing, Nanshan District,

Shenzhen, China

Service hotline: +86 400 700 9997

E-mail: solar-service@invt.com.cn

INVT group website: www.invt.com

INVT solar website:: www.invt-solar.com